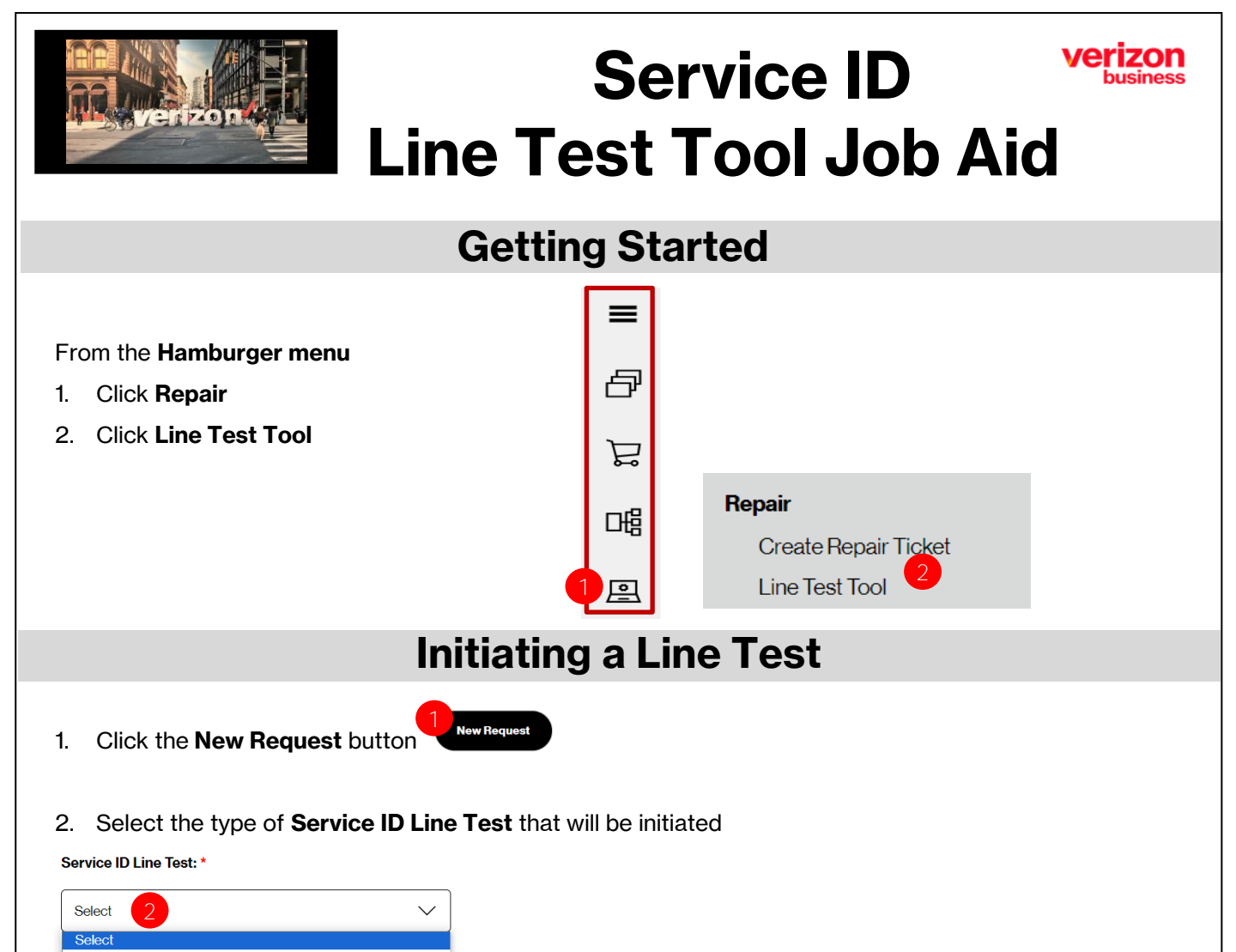

#### POTS;ISDN;Cntx;PBX;Sw Unbld Special Serial Format Serial Format Special Telephone Format

### 3. Enter the required details associated with the type of Service ID Line Test that will be submitted

| Service ID Line Test Type | Location | Line Details                      | Trouble Type          | Chronic Indicator |
|---------------------------|----------|-----------------------------------|-----------------------|-------------------|
| 3                         |          |                                   |                       |                   |
| POTS, ISDN, Cntx, PBX, SW |          |                                   | Choose from a list of |                   |
| Unbld                     | State    | NPA/NXX/Line                      | different error codes | Yes or No         |
|                           |          |                                   | Choose from a list of |                   |
| Special Serial Format     | State    | Prefix/SCM/Serial/CO Code/Segment | different error codes | Yes or No         |
| Serial Format             | State    | Prefix/SCM/Serial/CO Code/Segment | N/A                   | N/A               |
|                           |          | Prefix/SCM/NPA/NXX/Line/Ext/Segm  |                       |                   |
| Special Telephone Format  | State    | ent                               | N/A                   | N/A               |

### 4. Click Submit to initiate the Service ID Line Test

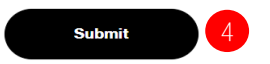

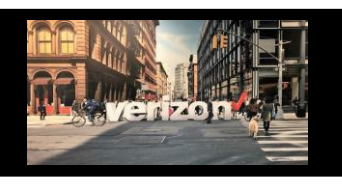

# Service ID Line Test Tool Job Aid

### Search

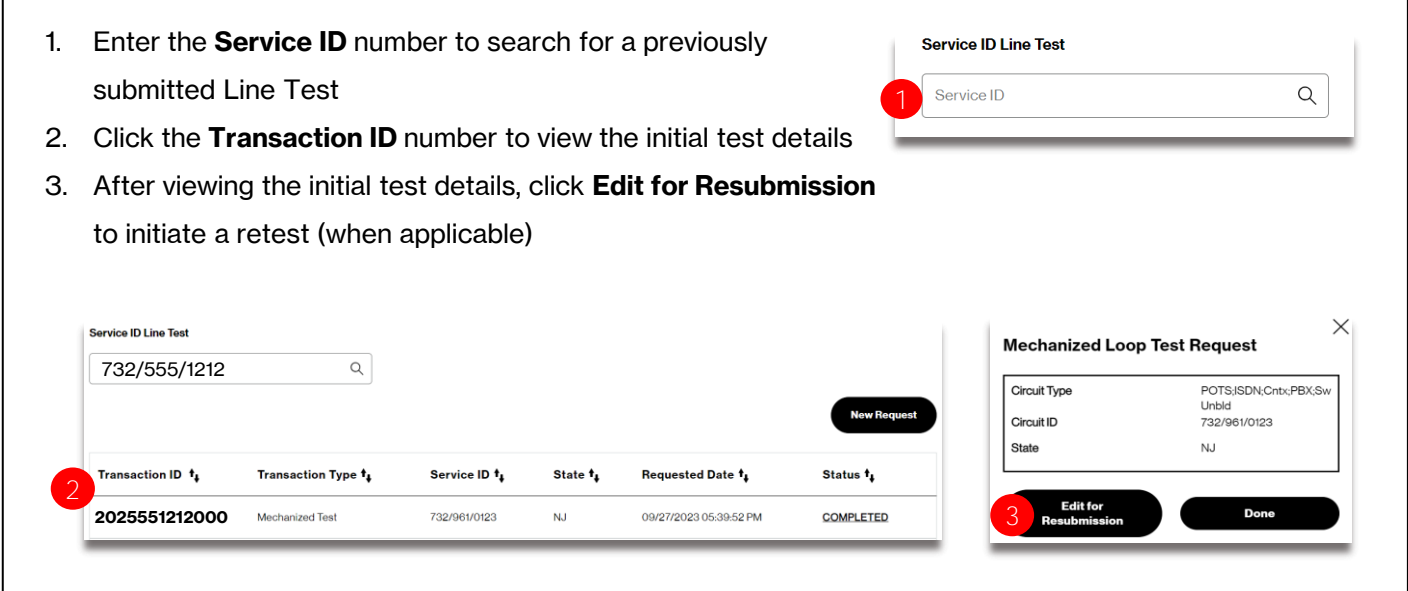

## **Worklist Test Status**

Upon submission of a Service ID Line Test, a status of In Progress, Error or Completed will be displayed

| Transaction ID 🕴         | Transaction Type<br>⁺₊ | Service ID<br>↑ | State<br>⁺₊ | Requested Date 🕇          | Status †       |
|--------------------------|------------------------|-----------------|-------------|---------------------------|----------------|
| <u>20230927151321010</u> | Mechanized Test        | 845/356/7554    | NY          | 09/27/2023 03:13:21<br>PM | IN<br>PROGRESS |
| 20230927150323261        | Mechanized Test        | 845/356/2767    | NY          | 09/27/2023 03:03:23<br>PM | ERROR          |
| <u>20230927173921127</u> | Mechanized Test        | 732/901/6396    | NJ          | 09/27/2023 05:39:21<br>PM | COMPLETED      |

| Status      | Status Description                                  | Additional Detail                                                                             |
|-------------|-----------------------------------------------------|-----------------------------------------------------------------------------------------------|
|             |                                                     |                                                                                               |
| In Progress | Initial Status displayed after Line Test submission | If the "In Progress status does not change after 30 minutes, please open a <b>Care Ticket</b> |
|             | The backend system could not process the line       |                                                                                               |
| Error       | test                                                | N/A                                                                                           |
| Complete    | Test was successful                                 | Review test results                                                                           |